Name:

Per.

# Day 4 Today we will learn how to add hex values, font and background color.

WALT: Day 4 Today we will learn how to add hex values, font sizes, styles and colors and backgrounds

WILF: New website typed using hex values.

Activity 1:

Go to <u>http://www.w3schools.com/html/html\_colorvalues.asp</u> and find six colors you would like to use:

| Color | Hex value |
|-------|-----------|
| Navy  | 000080    |
|       |           |
|       |           |
|       |           |
|       |           |
|       |           |
|       |           |

Activity 1:

- 1. Open your notepad Start>Programs>Accessories>Notepad
- 2. Type the codes below

#### 3. Save to your Project 1 folder hexvalues.html

- 4. Check your work by opening your project 1 folder and right clicking and select "Open with notepad"
- 5. Type the tags below. Don't leave out an angle bracket < or a slash /. Everything is important.

<html> <title>Colors</title>

<body style="background-color:PowderBlue;">

<h1>Look! Styles and colors</h1>

This text is in Verdana and orange

 This text is in Times and green

This text is 30 pixels high

</body> </html>

Name:

Per.

Day 5 Use Color and font codes in Favorite Things Website

WALT: Use Color and font codes in Favorite Things Website

WILF: Completed website below the break code as well as hex values.

Do Now: What are some of the basic codes to create a website? Try not to use your notes.

http://www.w3schools.com/html/html\_colorvalues.asp - use hex values instead of the word

"red", "green".

#### FYI. The HTML <font> Tag Should NOT be Used

The <font> tag is deprecated in HTML 4, and removed from HTML5. The World Wide Web Consortium (W3C) has removed the <font> tag from its recommendations. In HTML 4, style sheets (CSS) should be used to define the layout and display properties for many HTML elements.

Activity: Colors and fonts codes. Save to Project 1. File name is

<html>

<title>Your Name</title>

MyFavoriteThings.html

<body>

<body style="background-color:000080;">

<h1>My Favorite Things Website By: Type your Name </h1>

Your favorite vacation Your favorite movie Your favorite TV show Your favorite food

Your favorite sport
Your favorite subject
Your favorite color

</body> </html>

### Day 6 – All About Me Outline

WALT: Type a new website using notepad using the codes below.

| Name:                                                                    | Per.                                                                                                   |  |  |
|--------------------------------------------------------------------------|----------------------------------------------------------------------------------------------------|--|--|
| WILF: A saved and completed websit                                       | e along with background and font codes.                                                                |  |  |
| <b>Review:</b> Open Myfavorite.html file an                              | d review codes used for fonts and color.                                                               |  |  |
| <b>Do Now:</b> Write down the definition and acronym for HTML            |                                                                                                    |  |  |
| HTML-                                                                    | intro.asp                                                                                              |  |  |
|                                                                          |                                                                                                    |  |  |
|                                                                          |                                                                                                    |  |  |
|                                                                          |                                                                                                    |  |  |
| Activity: About Me H                                                     | Project Outline & Codes                                                                                |  |  |
| Directions: type HTML codes into No<br>Start>Programs>Accessories>Notepa | otepad. To Open notepad:<br>ad                                                                         |  |  |
| <html><br/><title>Your title goes here. Shows in Blue tit</title></html> | le bar.                                                                                                |  |  |
| <body></body>                                                            |                                                                                                    |  |  |
| <h1>Your Name Goes Here</h1>                                             |                                                                                                    |  |  |
| <h3>Welcome Paragraph</h3>                                               |                                                                                                    |  |  |
| Welcome to my                                                            |                                                                                                    |  |  |
| <h3>School</h3>                                                          |                                                                                                    |  |  |
| Your school information goes here.                                       |                                                                                                    |  |  |
| <h3>Travel</h3>                                                          |                                                                                                    |  |  |
| Your travel information goes here.                                       |                                                                                                    |  |  |
| <h3>Family</h3>                                                          |                                                                                                    |  |  |
| Your family information goes here.                                       |                                                                                                    |  |  |
| <h3>Hobbies</h3>                                                         | After typing this code into notepad.                                                                   |  |  |
| Your Hobby information goes here.                                        | Sava it as "vournama All A bout Ma html                                                                |  |  |
| <h3>Works Cited</h3>                                                     | Save it as your nameAnAboutivie.htm                                                                    |  |  |
| Your Citations go here.                                                  | To check your work, close note pad and open your yournameaboutme html file and it will appear as a web |  |  |
| <br>                                                                     | page.                                                                                                  |  |  |
|                                                                          |                                                                                                    |  |  |

\_\_\_\_\_

Name: Checklist Per.\_\_\_\_

| <br>About Me Checklist                                                                                                    |
|----------------------------------------------------------------------------------------------------|
| <b>Introduction-</b> Is a welcome paragraph to your audience 3                                                                     |
| sentences minimum                                                                                                    |
| <b>School -</b> do you excel in anything subject area, are you in any clubs, sports, what are your classes                         |
| 5 sentences (minimum) per topic                                                                                                    |
| Hobbies – reading, sports, computers         5 sentences (minimum) per topic                                                       |
| <b>Travels</b> – favorite or best places to go. Think about<br>using web links to these places.<br>5 sentences (minimum) per topic |
| <b>Family</b> – pets, family members                                                                                               |
| 5 sentences (minimum) per topic                                                                                                    |
| Your favorite "Quote" with citation. Explain why it is                                                                             |
| your favorite quote.                                                                                                    |
| No Spelling Errors                                                                                                    |
| 2 Images                                                                                                    |
| Works Cited session <b>double spaced use  code</b>                                                                                 |
| Background color                                                                                                    |
| 2 web links (minimum)                                                                                                    |
| Numbered or Bulleted List                                                                                                    |
| <i>If you lose this rubric, 3 points will be deducted from your score.</i>                                                         |
|                                                                                                    |
|                                                                                                    |

Name: Day 7: Images

WALT: Add an image to your website WILF: Use the image code into your website. Review: Checklist for your All About Me website **Do Now:** Write down the code to add an image from this website: http://www.w3schools.com/tags/tag\_img.asp

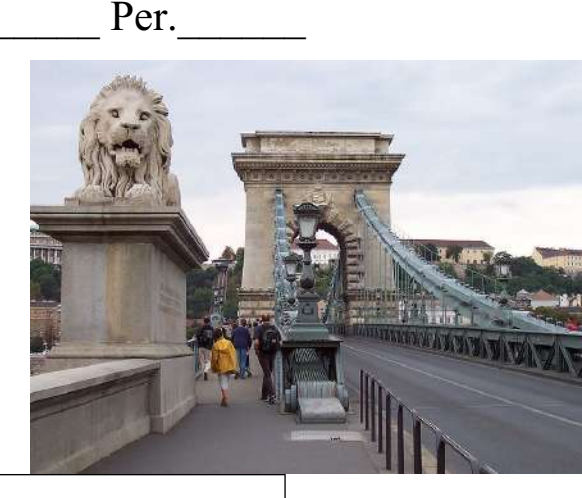

Image code:

### Activity:

- 1. Go to http://pics.tech4learning.com/ and find an image
- 2. Right-click on an image and "save picture as" into your project folder.
- 3. Open your notepad and type <img src=image.jpg>
- 4. TEST your page.

- **Tip:** To separate an image from text, type <br/>
- 5. Copy the bibliography from the website into your Works Cited section of your website ex. Regina. erzsebet korut 01.jpg. 2010. Pics4Learning. 21 Sept 2011

<http://pics.tech4learning.com>. Note: take out <>

around website.

To change size of pixs: <img src=image.jpg height=200 width=250>

### Image format. Write a definition for each:

| .jpg  |   |  |  |
|-------|---|--|--|
| .gif  |   |  |  |
| .bmp  |   |  |  |
| .png  |   |  |  |
| 3 7 1 | ~ |  |  |

### Next class: Copyright & Fairuse

#### Works Cited

Henrietta, Horvath. 800px-ponte\_dei\_leoni.jpg. 2010. Pics4Learning. 22 Sep 2011 <http://pics.tech4learning.com>

## Name: Ordered and Unordered Lists

Per.

WALT: Add a bulleted or number list to our website.

WILF: Either code on your website

**Review:** Images and Copyright

#### **Do Now:** Match the following <u>copyright terms</u>.

| Write the<br>letter of the<br>correct<br>match next<br>to each<br>problem. | Term                | Definition                                                                                                    |
|----------------------------------------------------------------------------|---------------------|----------------------------------------------------------------------------------------------------|
| 1.                                                                         | Fair Use            | a. A work of authorship is no longer under copyright protection.                                                                                                    |
| 2.                                                                         | Copyright           | b. Provides free tools that let authors, scientists, artists and educators<br>easily mark their creative work with the freedoms they want to carry.<br>You can use this to change your copyright terms from "All Rights<br>Reserved" to "Some Rights Reserved."                                        |
| 3.                                                                         | Creative<br>Commons | c. Allows the use of portions of copyrighted works and materials for educational purposes. Examples: Use less than 250 words from a <b>poem</b> , no more than five <b>images</b> by a single artist or photographer, use 10% or 3 minutes of a <b>video</b> , and 10% or 30 seconds of <b>music</b> . |
| 4.                                                                         | Public<br>Domain    | d. Insures that the people who create "intellectual property" can own, control and be paid for their efforts.                                                                                                    |

Activity 1: Go to this website <u>http://www.w3schools.com/html/html\_lists.asp</u> and click on Try-It-Yourself Examples for unordered and ordered list and change the text for each.

Activity 2: Add an ordered or unordered list to your website.

| An <b>unordered</b> list has | An ordered list has the |
|------------------------------|-------------------------|
| the following codes:         | following codes:        |
| <>                           | <>                      |
| <li>Chips</li>               | <li>Chips</li>          |
| <li>Pretzels</li>            | <li>Pretzels</li>       |
| <li>Dip</li>                 | <li>Dip</li>            |
|                              |                         |

Assessment: Code added to your website.

Name:\_\_\_\_\_

### Per.\_\_\_\_

### Day 9 - Hyperlinks

WALT: Add a hyperlink to your website.

WILF: 2 hyperlinks anywhere in your site

Review: Images and Copyright using citationmachine.net or easybib.com

Do Now: Go to http://www.w3schools.com/html/html links.asp and write down the code to add a hyperlink.

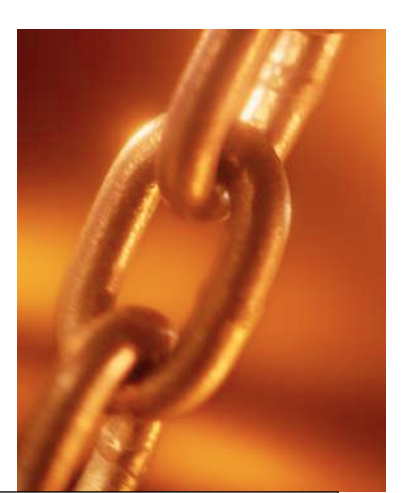

Hyperlink code:

Then click Try-it-Yourself and add our school's website www.mtsd.us and www.cnn.com to this webpage for practice.

There are 4 parts to a hyperlink. Add the code for our school website www.mtsd.us with the codes below.

| Beginning                                                                                  | Website             | Link we will see    | Ending |
|--------------------------------------------------------------------------------------------|---------------------|---------------------|--------|
| code                                                                                       |                     |                     | tag    |
| <a href="&lt;/td"><td>http://www.mtsd.us&gt;</td><td>MTSD School Website</td><td></td></a> | http://www.mtsd.us> | MTSD School Website |        |
|                                                                                            |                     |                     |        |

What color is an original hyperlink?\_\_\_\_\_

What color is it after it is clicked?\_\_\_\_

Should I be concerned of my text and background color?\_\_\_\_\_

Why?\_